## バージョンアップのしかた

- シガーライターコードまたはACアダプターを接続してバージョンアップしてください。 (途中で内蔵電池が切れると、正常にバージョンアップできません。)
- 年度更新用地図SDメモリーカードは、ロックしないでください。

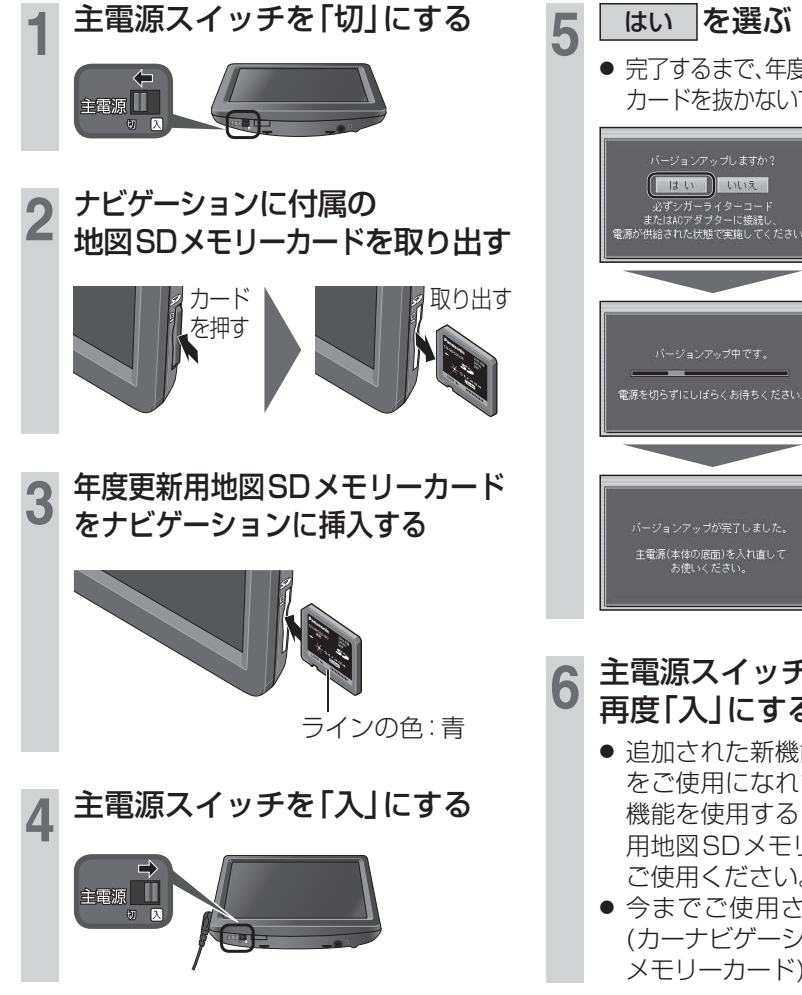

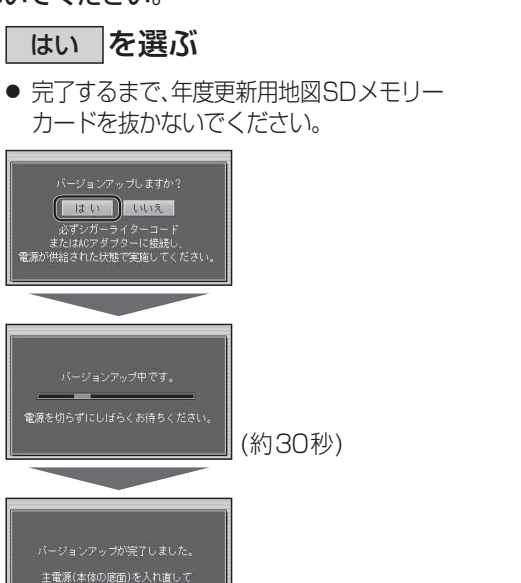

- 主電源スイッチを「切」にして、 再度「入」にする
- 追加された新機能と、更新された地図 をご使用になれます。ナビゲーション 機能を使用するときは、必ず年度更新 用地図SDメモリーカードを挿入して ご使用ください。
- 今までご使用されていた地図データ (カーナビゲーションに付属の地図SD メモリーカード)は使用できません。

## お知らせ

- 正常にバージョンアップできなかった場合は、再度バージョンアップをやりなおしてください。 バージョンアップ画面が表示されない、または正常にバージョンアップできない場合には、 お買い上げの販売店にご相談ください。
- バージョンアップ後の年度更新用地図SDメモリーカードには、「SWUpdate.exe |ファイ ルが残りますが、動作に影響ありません。(消去しても問題ありません)

## ■バージョンを確認する

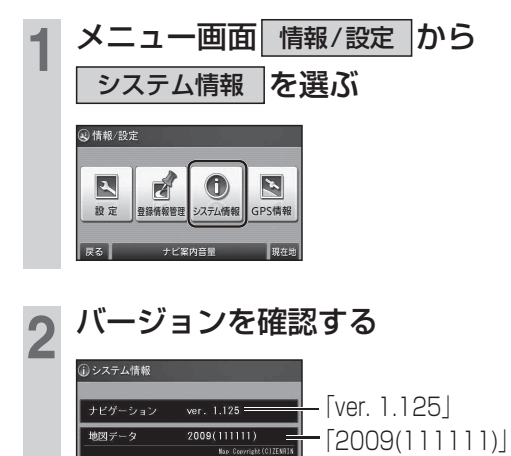